## 企业融资需求征集功能使用说明

1. 从山东政务服务网省级网上政务大厅(网址: http:// zwfw.sd.gov.cn)申请的用户。点击右上角"登录注册"(新用 户需注册账号,已注册用户可直接点击登录),按系统提示登录/ 注册(图1)。

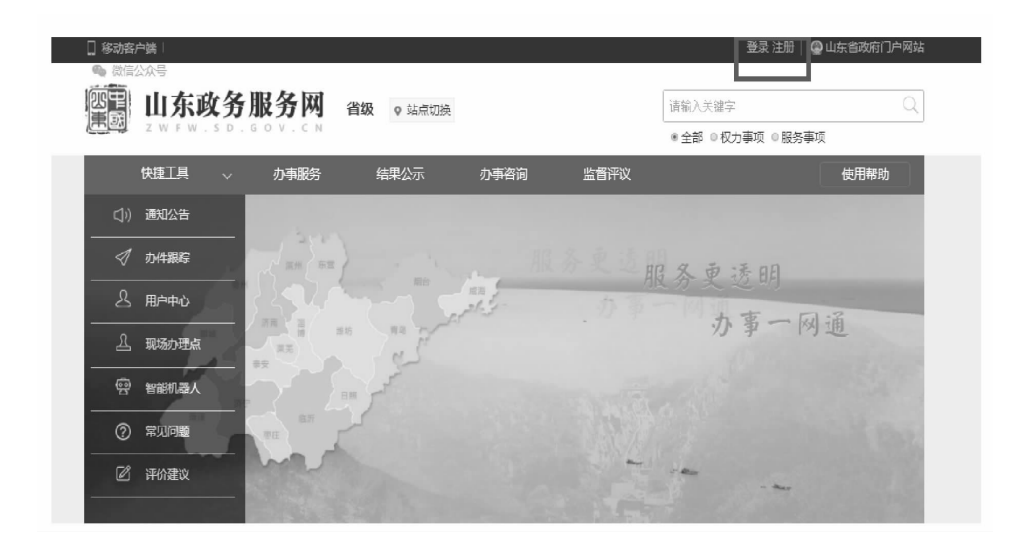

(图1)

从省政府门户网站(网址:www.shandong.gov.cn)申请的用户。点击页面右侧上方"用户中心",按系统提示登录/注册(图 2)。

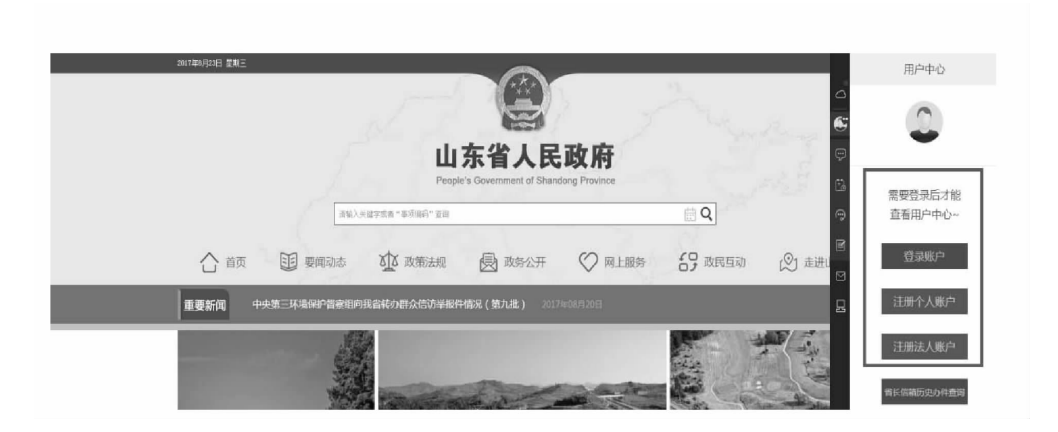

(图2)

2. 登录/注册后,自动进入用户中心页面,点击"请认证"
(图 3),系统将自动对用户基本信息进行核对,通过的用户显示
"已认证",可提报融资需求,已认证用户不需重复认证。

| 🗌 移动露户端   🧠 微信公众号                                        |                           |                                |          | 企业融资需求演示的               | 长号 退出   鲁 山东省政府( | 门户网站 |
|----------------------------------------------------------|---------------------------|--------------------------------|----------|-------------------------|------------------|------|
| 山东政务服务网                                                  | 我的中心<br><sub>返回网站首页</sub> |                                | 首页       | IP设置 消息 <sup>0</sup>    | 请输入关键字           | Q    |
| ☆ 您当前所在的位置: 首页 > 用户中                                     | a()                       |                                |          |                         |                  |      |
| <ul> <li>(1) 用户中心</li> <li>の事服务</li> <li>结果公告</li> </ul> |                           | 企业融资需求演示帐号<br>法人/其他组织用户[[词认证]] | 1 已办结    | <ul> <li>已咨询</li> </ul> | E 已投诉            |      |
| 力事咨询                                                     | 我的消息                      | 线下办件查询<br>—                    |          |                         | 更多>>             |      |
| <b>画目</b> ITK                                            |                           |                                | 没有检索到记录! |                         |                  |      |

(图3)

3. 从山东政务服务网省级网上政务大厅申请的用户。返回 山东政务服务网省级网上政务大厅,点击页面右下角"企业融资 需求征集"(图4),进入申报页面(图5),点击"我要提交融资 需求"提报申请。

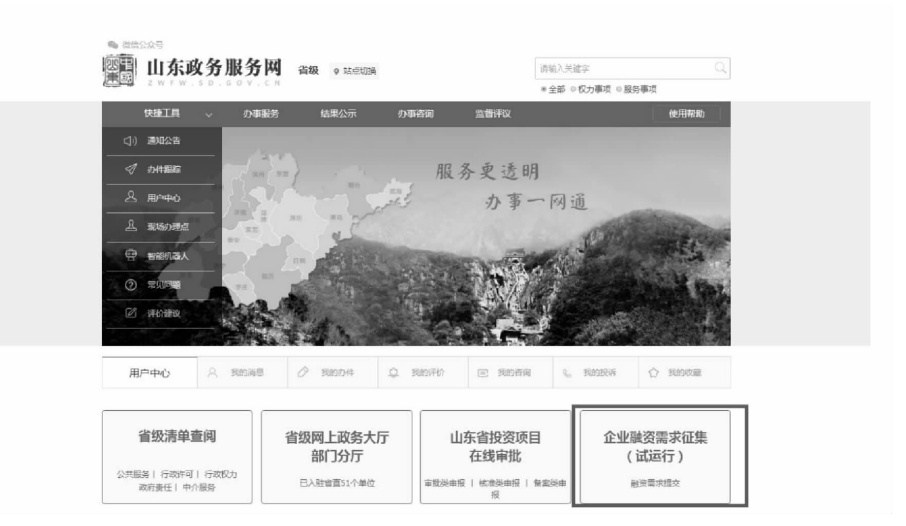

(图4)

| 首页 | <b>办事服务</b>                   | 结果公示                                        | 办事咨询                                         | 监督评议                                              |                                                 | 0                     | 使用帮助 |
|----|-------------------------------|---------------------------------------------|----------------------------------------------|---------------------------------------------------|-------------------------------------------------|-----------------------|------|
| ۵  | 您当前乐在的位置:首页                   | > 行政权力                                      |                                              |                                                   |                                                 |                       |      |
|    |                               |                                             | 企业融资                                         | 需求征集公告                                            |                                                 |                       |      |
|    | 内容简                           | <i>ή</i>                                    |                                              |                                                   |                                                 |                       |      |
|    | 2016年<br>市、最三级/<br>业融运需求(     | 12月1日,中国人民银行<br>人民银行分支机构、省内的<br>直息,并对本辖区全融机 | 济南分行依托金融城城网开<br>级行机构及其各级分支机构<br>构平台使用情况和融资对核 | F发上线了山东审融资服务网<br>3和基层网点"融资对投全要」<br>1零只进行评估;各级银行业( | 络平台(以下随称平台),支<br>盖"。人民获行各级行负责证<br>机构根据企业融资需求信息运 | 限了审.<br>制、发布企<br>早目标客 |      |
|    | 户,线下开展<br>为进一台                | ■对接。<br>●发挥好平台对缓解企业!                        | 融资难问题的推动促进作用                                 | ],便于银行第一时间获取企:                                    | ②真实融资需求信息,顺利开展                                  | <b>释</b> 胜资对          |      |
|    | 接,會政府列<br>國家表",<br>。<br>与企业联系 | ○公厅在會政务服务网专<br>▶国人民很行济南分行用。<br>打投事直。        | (1设罢了企业融资需求证算<br>中汇总后将统一在山东省最                | ·模块,省内各企业用户可在<br>·硫酸劳网络平台发布,如根:                   | 自政勞服勞同注册整陆后填写<br>行业机构有融资对按原向,将e                 | "企业融资<br>9第一时间        |      |
|    | 免责声                           | 明                                           |                                              |                                                   |                                                 |                       |      |
|    | 重政府列<br>本,不会将制<br>方自主确定。      | 9公厅和中国人民银行济<br>11关信息易作他用。企业<br>11首政府办公厅和中国人 | 南分行在审政务服务网设置<br>要对发布融资需求信息的算<br>民银行济南分行不干预市场 | 企业融资需求延集模块,仅<br>(实性负责,不得填报虚假信)<br>统的融资行为,不对企业融    | 为减少银企双方信息获取成本和<br>息。融资对换成功与否,由很存<br>透对换结果负责。    | 0传遗成<br>7与企业双         |      |

(图5)

从省政府门户网站申请的用户。返回省政府门户网站,点击 页面上方"网上服务"栏目,进入栏目后点击页面右下角的"企 业融资需求征集"(图 6),进入申报页面(图 5),点击"我要提 交融资需求"提报申请。

|         |               |        | 1. 451 244-1021 412 |            |
|---------|---------------|--------|---------------------|------------|
| 省发展改革委  | 省经济和信息化委      | 省教育厅   | 省科技厅                | 省民委        |
| 省公安厅    | 省民政厅          | 省司法厅   | 省财政厅                | 省人力资源社会保障厅 |
| 省国土资源厅  | 省住房城乡建设厅      | 省交通运输厅 | 输水利厅                | 音农业厅       |
| 省海洋与渔业厅 | 省林业厅          | 省商务厅   | 省文化厅                | 督卫生计生委     |
|         |               | -      |                     |            |
| 省级清单查阅  | <b>Š</b> 投资项目 | 目在线审批  | 网上信访受理平台            | 企业融资需求征集   |

(图 6)

 4. 进入融资需求信息填报页面,按系统提示,依次填写申请人基本信息(图7)、企业融资需求信息表(图8),并点击 "提交"(图9),完成企业融资需求提报。

| 首页 🚽          | >車服务         | 结果公示       | 办事咨询       | 监督评议        |          | 使用帮助            |
|---------------|--------------|------------|------------|-------------|----------|-----------------|
| 申报事项:企        | 业融资需求得       | E          |            |             |          | 杨能时间:2017年8月18日 |
| 19405E        | 中语人基本信息      | →塩電金長中の思華→ | 上任附件->但立中请 |             |          |                 |
| 审批力件获         | ±<br>10 1    | 人◎企业◎项目    |            |             |          |                 |
| * 組织制約3       | 58F 🔄        | 建调整水油示     |            |             |          |                 |
| *是否多证:        | - **         | 0 B        |            |             |          |                 |
| " 统一社会信印      | 1993 C       | _          |            |             |          |                 |
| 组织机构代码证       | <b>炎</b> 征日期 |            | 1          |             |          |                 |
| 他用机构代码发       | EENVA        |            |            | 组织机构代码证明效期起 |          |                 |
| 组织机构代码证       | ASSAULE      |            | 05         | 机构英文名称      |          |                 |
| * 43.6780,493 | 19. (P       | Þ.         |            | * 组织机构现状    | 20       |                 |
| 企业类别作         | :H           |            |            | 企业类别名称      |          |                 |
| "法定代表         |              |            |            | 法定代表人类型     | 负责人      |                 |
| *法人证件#        | 「茶 」         | 证件名称       |            | *法人证件号码     |          |                 |
| • 联系电话        | 5 E          | -          |            | *联系人        | 企业融资需求有示 |                 |
| 登记注册に         | 141          |            |            | * 删位注册地址    | 单位注册地址   |                 |
| • (2)曹(由本)(3) | (a)          |            |            |             |          |                 |
| NEM(王严)NEP    | *(±#)        |            |            |             |          | Q-860.5795727   |

(图7)

|       | <b>F政务服务</b>                                        | C N                                                                                                    |       |                               | ● 金郎 ◎ 校力事項 | 0 MA #10              |
|-------|-----------------------------------------------------|----------------------------------------------------------------------------------------------------|-------|-------------------------------|-------------|-----------------------|
| 首页    | カ事服务                                                | 結果公示 か事                                                                                                    | 普询    | 监督评议                          |             | 使用帮助                  |
| 申报事项  | 〔:企业融资需求征集                                          | 1                                                                                                    |       |                               | 当前系         | <b>皖討间:2017年8月18日</b> |
| 业务中办法 | 程: 编程 <mark>目的 (1993)</mark> - 1                    | <b>這马业务申办收单</b> →上传留件->                                                                                                    | 提文申請  |                               |             |                       |
|       |                                                     |                                                                                                    |       |                               |             |                       |
|       |                                                     | 企业                                                                                                    | 融资    | 需求信息表                         |             |                       |
|       | 内昌称                                                 | 企业                                                                                                    | 融资    | 需求信息表<br><sup> 國名称</sup>      |             |                       |
|       | 市西府<br>企业名称                                         | 企业<br>2104/28×84                                                                                                    | :融资   | 需求信息表<br><sup>最2366</sup>     |             |                       |
|       | <ul> <li>市当時</li> <li>企业市時</li> <li>企业市時</li> </ul> | 企业<br>                                                                                                    | 2融资   | 需求信息表<br><sup>晶区489</sup>     |             |                       |
|       | 市品称<br>成本业会称<br>企业发明<br>企业规则<br>主要业务情况              | 企业<br>2014月17日年年<br>中21日月17日<br>2014月17日年11日<br>1011日<br>101 | ·融资 = | 后求信息表<br><sup>品E&amp;PP</sup> |             |                       |

(图8)

|         |                 | SDZWFW,GOV,CN   |                         |      |                | 全部 ④ 权力事项 ◎ 服务事项  |
|---------|-----------------|-----------------|-------------------------|------|----------------|-------------------|
|         | 首页              | 办事服务 结          | 吉果公示 办事咨询               | 监督评议 |                | 使用帮助              |
| 申报      | 事项:企业副          | 國需求征集           |                         |      |                | 当前系统时间:2017年8月19日 |
| 业务用     | <b>り流程:道写申i</b> | 青人基本信息->填写业务申办: | 畫印-> <b>上传附件-</b> >還交申请 |      |                |                   |
|         |                 | +14-4-18        | Ť.                      | 提交方式 | 附件列表           | 表格下载              |
| 编号      |                 | ×1+64           |                         |      |                |                   |
| 编号<br>1 | 申請材料            | XIHA            |                         | ≢纸质  | 申请人到单位窗口提交纸质文件 |                   |

(图9)